## СЪЗДАВАНЕ НА ПРОФИЛ В ON-LINE ПЛАТФОРМА "МОЯТА БИБЛИОТЕКА"

## КАК СЕ ИЗПОЛЗВА МОЯТА БИБЛИОТЕКА

### Създаване на профил в "Моята библиотека"

Необходимо е да сте регистриран читател на библиотеката (да имате читателска карта), за да използвате този електронен ресурс. Притежавате валидна читателска карта регистрирайте се тук .

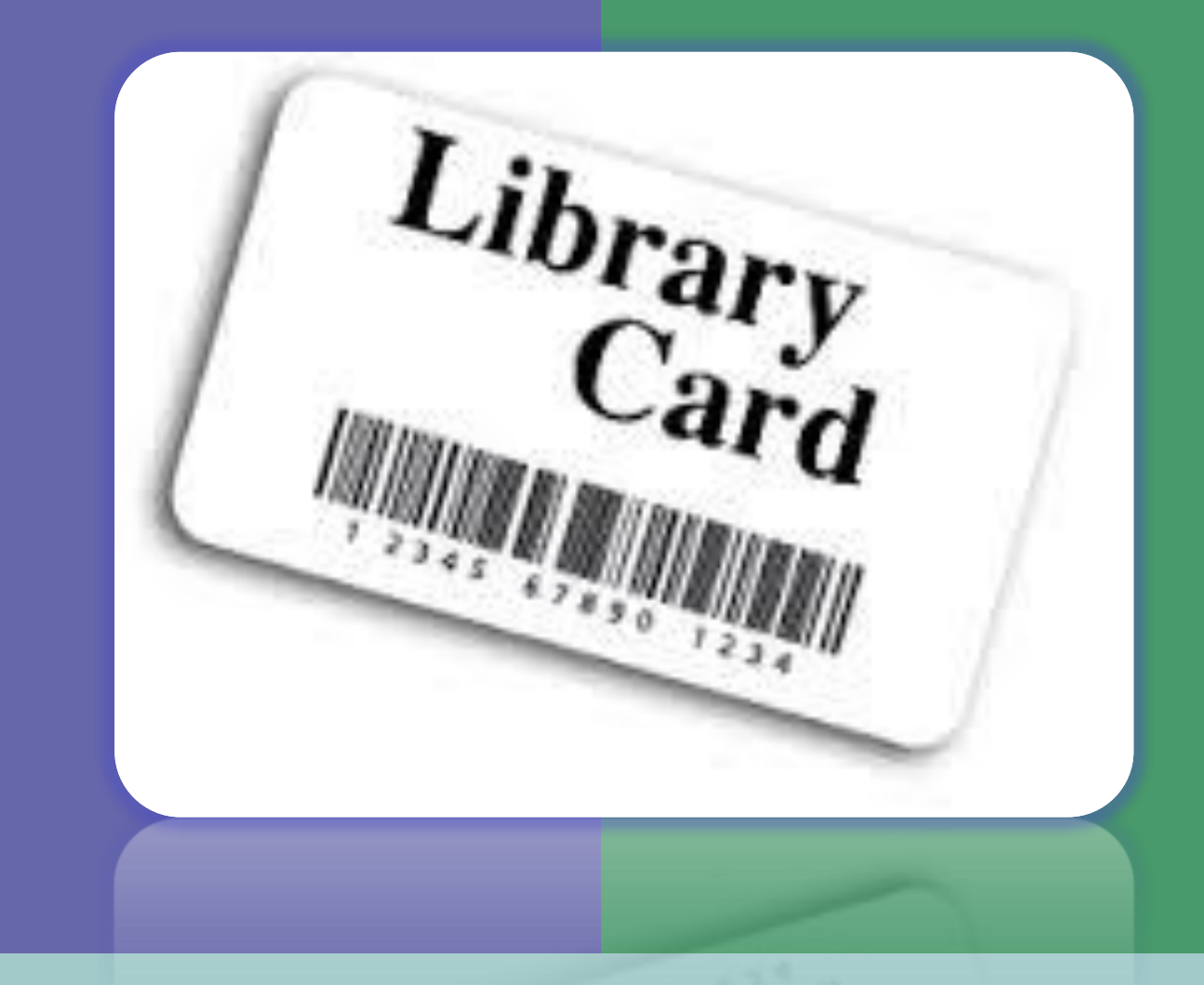

#### За регистрация в "Моята библиотека" се въвеждат:

- Номер на Читателска карта
- Дата на раждане във формат ГГГГ-ММ-ДД
- ✓ Валиден е-mail
- Потребителско име
- 🗸 Парола
- ✓ Прочетете общите условия и потвърдете с отметка
- ✓ Избор на бутон "Промяна профил"

| начало  | ТЪРСЕНЕ МОЯТА БИБЛИ                           | отека помощ контакти                                  |                                                |          |
|---------|-----------------------------------------------|-------------------------------------------------------|------------------------------------------------|----------|
|         |                                               |                                                       |                                                |          |
| Към еле | ектронни каталози: Периоди                    | ка, Статии, Дисертации, Дипломни работи,<br>Потребите | Докторски тези, Научен архив                   | а профил |
|         | Промяна профил:                               |                                                       |                                                | а профил |
|         | Читателска карта*:                            | 01822                                                 | (Номер на валидна, неизтекла читателска карта) |          |
|         | Дата на раждане*:                             | 1952-08-27                                            | (във формат ГГГГ-ММ-ДД)                        |          |
|         | e-mail=:                                      | library.zaemna@trakia-uni.bg                          |                                                |          |
|         | Потребител*:                                  | ahids                                                 | (максимално 8 букви и/или цифри на латиница)   |          |
|         | парола*:                                      |                                                       | (букви и/или цифри на латиница)                |          |
|         | Съгласен съм с общите условия*:               | Общи условия)                                         |                                                |          |
|         | Промяна профил<br>(* - полето е задължително) |                                                       | Към каталога                                   |          |

#### Забравени потребителско име или парола

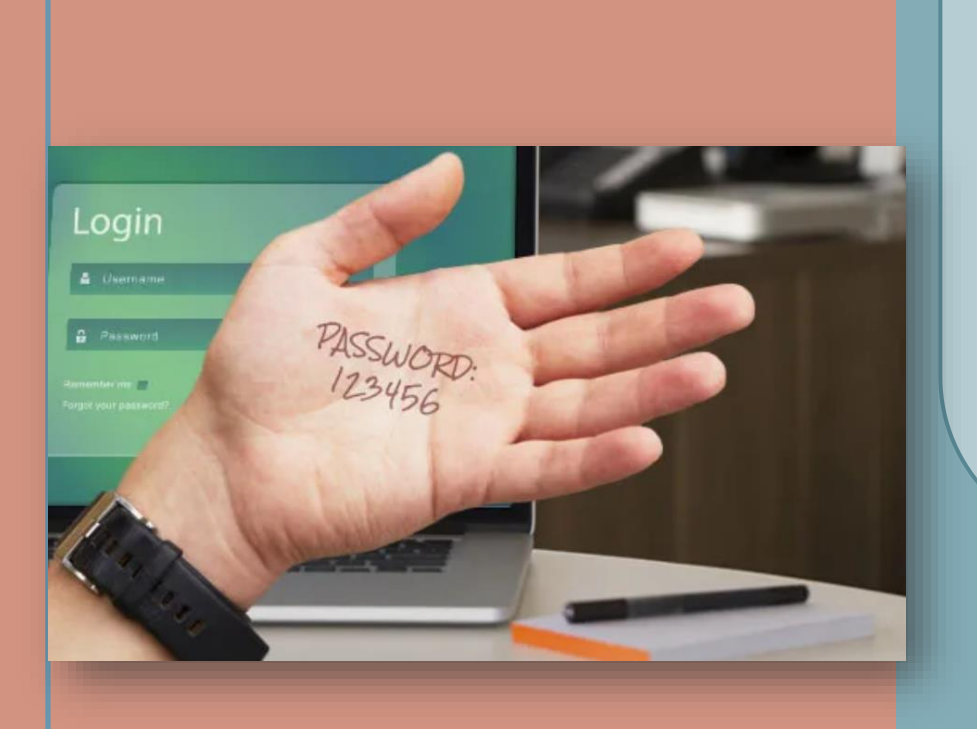

Има две възможности:

- ✓ 1. Създава се нова регистрация, като задължително се въвежда ново потребителско име (старото се пази в системата)
- ✓ 2. Свързвате се със служител от библиотеката, който да изтрие потребителското име от системата, като по този начин то ще бъде свободно за повторно ползване.
- ✓ Паролата е криптирана и известна единствено на читателя, и не може да бъде променена от библиотекар.

| Be           | че има             | те съзи        | цаден п       | рофил                  |             |            | Accounts                                           |
|--------------|--------------------|----------------|---------------|------------------------|-------------|------------|----------------------------------------------------|
| начало       | ТЪРСЕНЕ            | иоята библиоте | ка помощ      | КОНТАКТИ               |             |            |                                                    |
| <b>— *</b>   |                    | au Danus C     |               | Durpequity p=6 P       |             |            |                                                    |
| Профил       | Читателски картон  | Резервации     | Моите списъци | диплотни работи, докто | орски тези, | Кошница (( | 0) 🗁 Потребител: Ахинора Димитрова Стефанова Изход |
|              |                    |                |               |                        |             |            |                                                    |
| Име:         | Ахинора Димитров   | а Стефанова    |               |                        |             |            |                                                    |
| Телефон:     |                    |                |               |                        |             |            |                                                    |
| Пощенски код | : 6000             |                |               |                        |             |            |                                                    |
| Адрес:       |                    |                |               |                        |             |            |                                                    |
| E-mail:      | library.zaemna@tra | kia-uni.bg     |               |                        |             |            |                                                    |
|              |                    |                |               |                        |             |            |                                                    |
|              | library.zaemna@tra | kia-uni.bg     |               |                        |             |            |                                                    |
| E-mail:      | library.zaemna@tra | kia-uni.bg     |               |                        |             |            |                                                    |

# Как се използва Моята библиотека?

От Web каталога всеки регистриран читател лесно, бързо и в удобно за него време има възможност да:

- Проверява кои книги дължи и сроковете им за връщане
- Презаписва книги
- Резервира (запазва) книги
- Проследява статуса на направените текущи заявки за запазване на литература
- Проследява историята на всички направени заявки
- Създава собствени списъци с книги (виртуални рафтове),
  които да прочете или запази за по-късен период
- Записва бележки по различни теми
- Получава съобщения от служителите на библиотеката

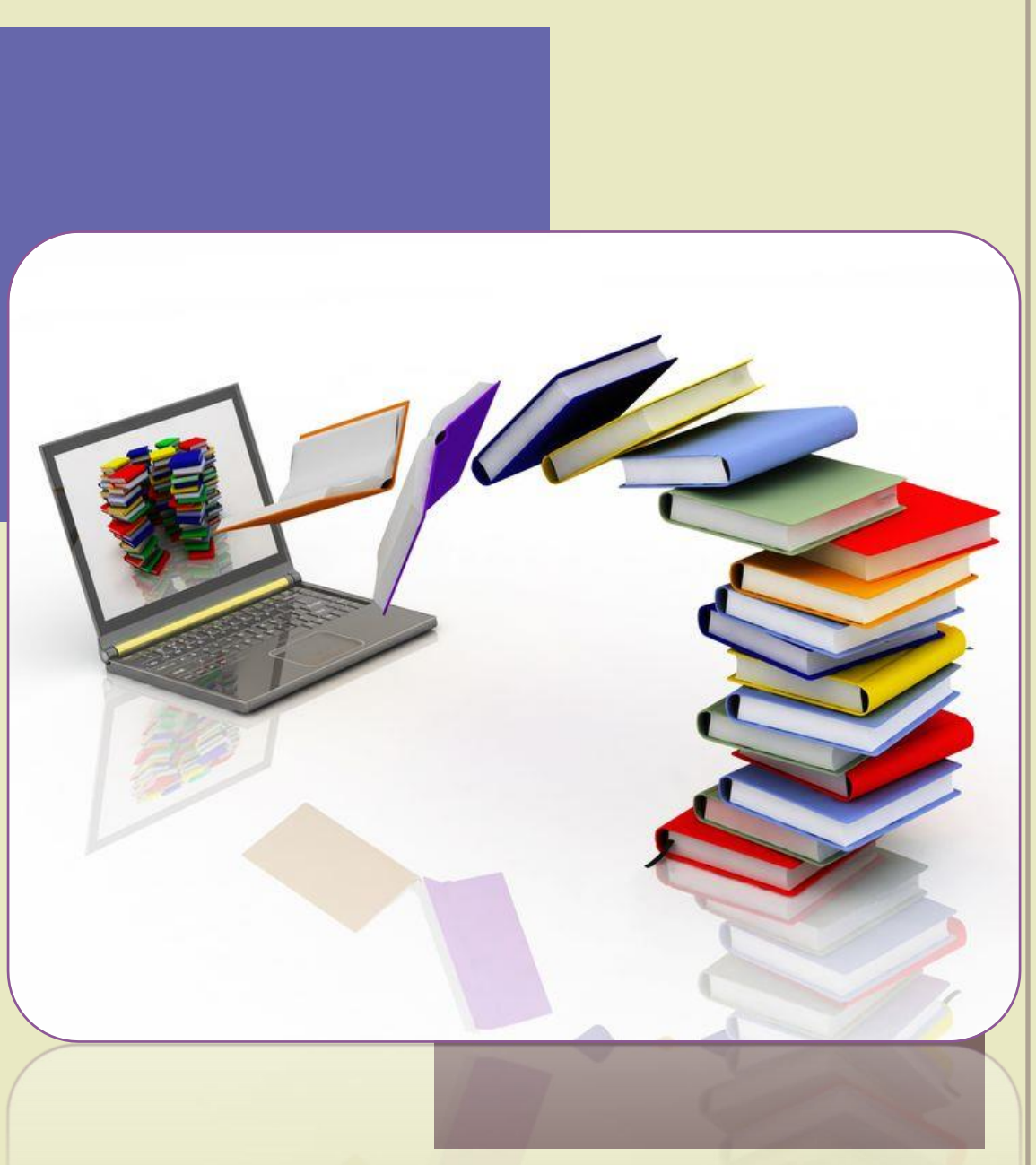

# От Читателския картон е възможно:

- Да проверите кои книги дължите и кога трябва да ги върнете
- Да направите справка кои книги сте

заели

• Да презапишете книги

Към електронни каталози: Периодика, Статии, Дисертации, Дипломни работи, Докторски тези, Научен архив

| Профил | Читателски картон | Резервации | Моите списъци | Кошница (0) 🧁 🕴 Потребител: Ахинора Димитрова Стефанова | Изход |
|--------|-------------------|------------|---------------|---------------------------------------------------------|-------|
|        |                   |            |               |                                                         |       |

Читателска карта: 01822 / 2024-08-27 00:00:00 Ахинора Димитрова Стефанова

#### Заети книги:

1

| Избери | Дата<br>заемане | Дата<br>връщане | Автор                                                                                                    | Заглавие              | Инв.ном./<br>Баркод | Брой<br>презаписвания | Статус | Предупреждение | Глоба |
|--------|-----------------|-----------------|----------------------------------------------------------------------------------------------------|-----------------------|---------------------|-----------------------|--------|----------------|-------|
|        | 27-08-2024      | 23-02-2025      | Митев, Юрий; Бинев, Румен; Пенев, Тончо; Атанасов, Александър; Йозден,<br>Йозкан; Йозден, Нурай Еркан; Чаалтай, Ферхат | Водна<br>токсикология | 53749               | 0                     | Заета  | 0              | He    |

В случай, че желаете да презапишете една или повече книги от списъка, моля маркирайте в квадратчето в началото на съответния ред и натиснете бутон "Презапиши избраните". Системата позволява само едно презаписването online, което трябва да се направи до планираната дата на връщане. При успешно презаписване, датата за връщане ще бъде променена, а в колона "Презаписване" броят на презаписванията ще се увеличи с едно.

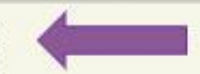

Ако презаписването е неуспешно, моля върнете книгите в указания срок.

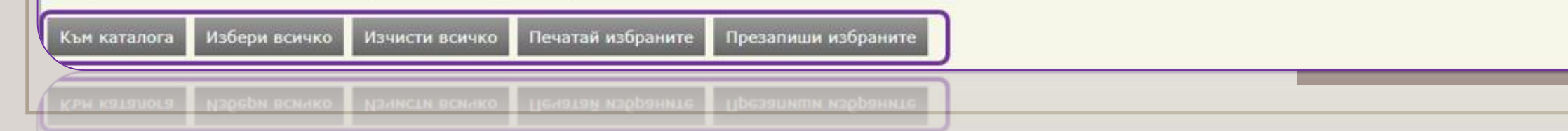

#### Как се резервира?

- Потърсете заглавието в каталога
- От Екземпляри проверете наличността, начина на ползване и мястото на съхранение
- Добавете в кошницата

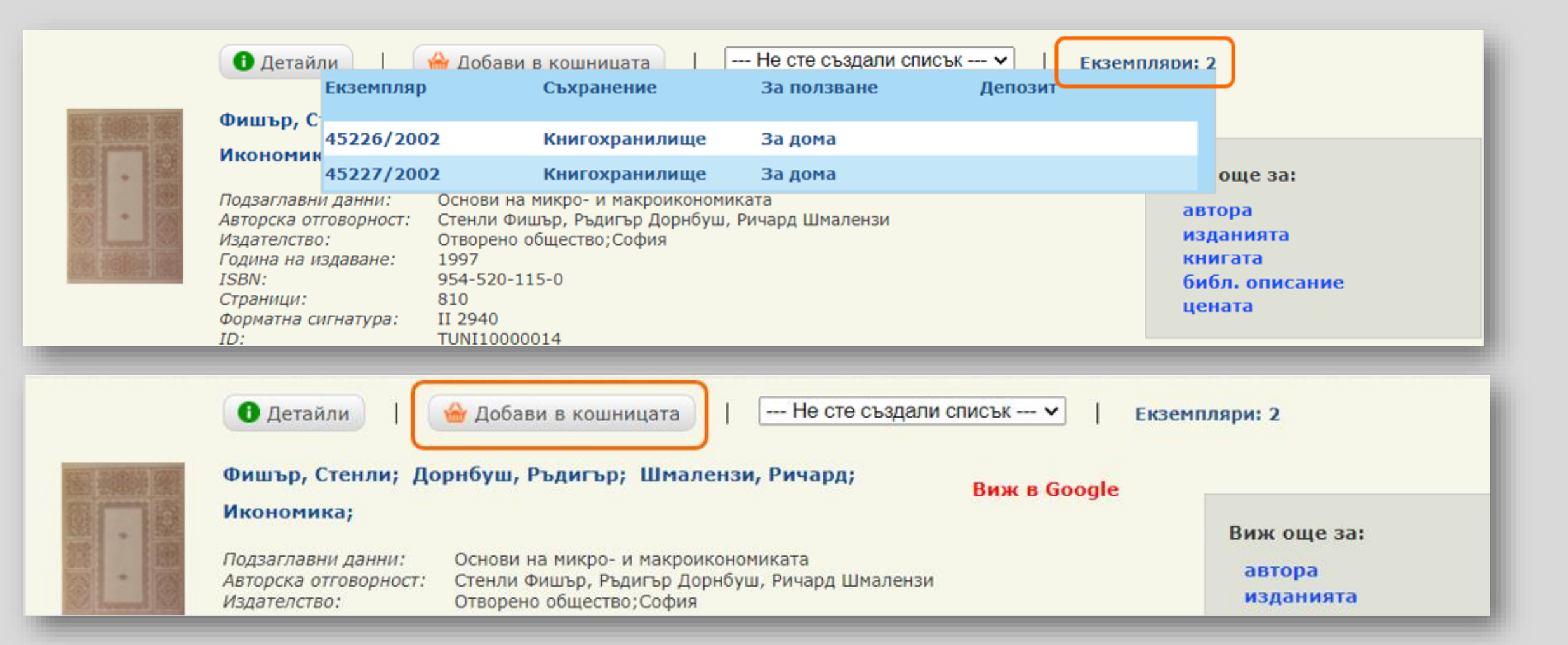

### Как се резервира?

- Изберете бутон "Кошница"
- Изберете всичко или част от заглавията
- Натиснете бутон Резервирай избраните

| -   | •                                                                                                    |                                         |           |  |  |  |  |  |  |  |
|-----|----------------------------------------------------------------------------------------------------|-----------------------------------------|-----------|--|--|--|--|--|--|--|
|     | Към електронни каталози: Периодика, Статии, Дисертации, Дипломни работи, Докторски тези, Научен архив |                                         |           |  |  |  |  |  |  |  |
| Из  | Избери всичко Изчисти всичко Премахни избраните Изход                                                 |                                         |           |  |  |  |  |  |  |  |
| _   |                                                                                                    |                                         |           |  |  |  |  |  |  |  |
|     | Автор                                                                                                 | Заглавие                                |           |  |  |  |  |  |  |  |
|     | Фишър, Стенли; Дорнбуш, Ръдигър; Шмалензи, Ричард                                                     | Икономика                               | Э Детайли |  |  |  |  |  |  |  |
|     | Чучков, Христо Николов                                                                                | Медицинска ембриология                  | Детайли   |  |  |  |  |  |  |  |
|     |                                                                                                    | Планиране развитието на селските райони | Детайли   |  |  |  |  |  |  |  |
|     |                                                                                                    |                                         |           |  |  |  |  |  |  |  |
| Pes | Резервирай избраните                                                                                  |                                         |           |  |  |  |  |  |  |  |
|     |                                                                                                    |                                         |           |  |  |  |  |  |  |  |

#### Как се резервира?

- Изберете място за заемане
- При необходимост може да оставите своя коментар в бялото поле
- Натиснете бутон Резервирай

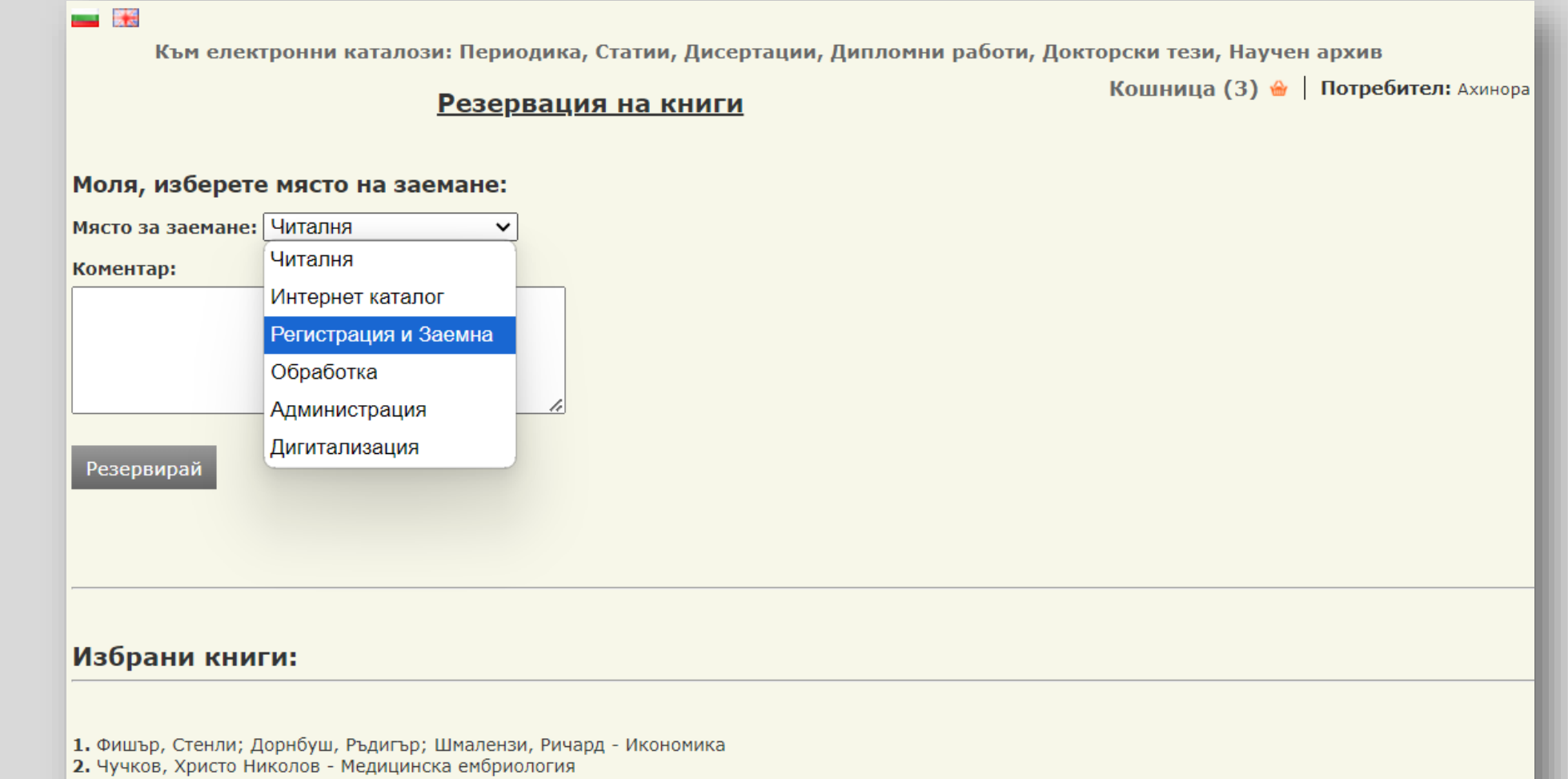

3. Планиране развитието на селските райони

# От Резервации е възможно:

- Да следите датата на резервацията, статуса на текущата заявка и коментарите
- Да проследите историята на резервациите

| Към                           | Към електронни каталози: Периодика, Статии, Дисертации, Дипломни работи, Докторски тези, Научен архив |                   |                           |                         |                     |                         |                       |                         |  |  |
|-------------------------------|----------------------------------------------------------------------------------------------------|-------------------|---------------------------|-------------------------|---------------------|-------------------------|-----------------------|-------------------------|--|--|
| Профил                        | Читателски картон Ре                                                                                  | зервации          | Моите списъци             |                         | Кошница (3)         | 🗁 📔 Потребител: Ах      | инора Димитрова Стес  | ранова Изход            |  |  |
|                               |                                                                                                    |                   |                           |                         |                     |                         |                       |                         |  |  |
| Читателска ка<br>Ахинора Дими | Читателска карта: / 2024-08-27 00:00:00<br>Ахинора Димитрова Стефанова                                |                   |                           |                         |                     |                         |                       |                         |  |  |
| Резервиран                    | Резервирани книги:                                                                                    |                   |                           |                         |                     |                         |                       |                         |  |  |
| Всички 🗸                      | Всички 🗸                                                                                              |                   |                           |                         |                     |                         |                       |                         |  |  |
| Автор                         |                                                                                                    | Заглав            | ие                        | Отдел                   | Дата на<br>заявката | Дата на<br>резервацията | Статус на<br>заявката | Коментар за<br>заявката |  |  |
|                               |                                                                                                    | Планира<br>райони | не развитието на селските | Регистрация и<br>Заемна | 04-09-2024          |                         | Постъпила             |                         |  |  |
| Чучков, Христо                | ) Николов                                                                                             | Медицин           | аска ембриология          | Регистрация и<br>Заемна | 04-09-2024          |                         | Постъпила             |                         |  |  |
| Фишър, Стенли<br>Ричард       | и; Дорнбуш, Ръдигър; Шмалензи,                                                                        | Икономи           | ка                        | Регистрация и<br>Заемна | 04-09-2024          |                         | Постъпила             |                         |  |  |
|                               |                                                                                                    |                   |                           |                         |                     |                         |                       |                         |  |  |

В случай, че желаете да заемете една или повече от резервираните книги от списъка, моля елате в библиотеката не по-късно от датата на резервацията.

#### Към каталога

Статус на заявки за резервации

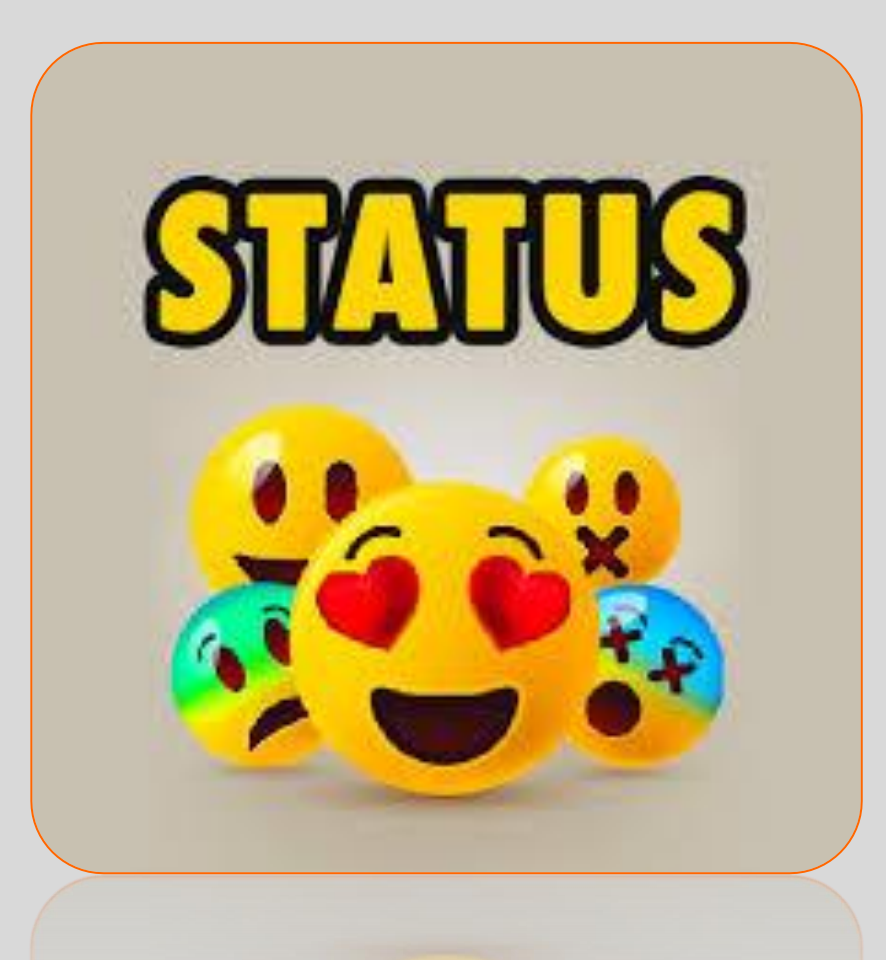

**Постъпила** – Заявката е регистрирана в библиотечната система.

Разпределена – Избрано е място, където ще получите книгата.

**Готова** – Заявената книга е запазена и очаква да бъде заета от читателя.

Изпълнена - Книгата е предадена на читателя.

Заемането е отразено в картона.

**Отказана** – Читателят може да види причината за отказ – например: липсва свободен екземпляр.

**Отменена** – Заявката е била със статус "Готова", но читателят не е дошъл в определения срок да вземе книгата.

| Mc          | оите списъци                          | •                 | Създаване на списъци<br>Изтриване на списъци |                                         |
|-------------|---------------------------------------|-------------------|----------------------------------------------|-----------------------------------------|
| Профил      | Читателски картон Резерва             | ции Моите списъци | Кошница (3) 🔒                                | Потребител: Ахинора Димитрова Стефанов; |
| Моите спист | <u>ъци:</u>                           |                   |                                              |                                         |
| Учебници г  | 10 икономика, <i>04-09-2024</i> :     |                   |                                              |                                         |
| Автор       | Заглавие                              | Кон               | ентар за библиотечната единица               | Действия                                |
| Учебници -  | • курсова работа, <i>04-09-2024</i> : |                   |                                              |                                         |
| Автор       | Заглавие                              | Кон               | ентар за библиотечната единица               | Действия                                |
| Учебници -  | изпит по математика, 04-09-20         | 024:              |                                              |                                         |
| Автор       | Заглавие                              | Кон               | ентар за библиотечната единица               | Действия                                |
|             |                                       |                   |                                              |                                         |

#### Моите списъци

- Добавяне на заглавия в Моите списъци
- Коментар за екземпляра

| • Детайли                                                                                                    | 🗁 Добавено в кошницата                                                                                                    | Добави в списък 🗸   Екземп               | ляри: 2                                                    |
|----------------------------------------------------------------------------------------------------|----------------------------------------------------------------------------------------------------|------------------------------------------|------------------------------------------------------------|
| Фишър, Стенли; До                                                                                                    | рнбуш, Ръдигър; Шмалензи,                                                                                                    | Учебници по икономик                     |                                                            |
| Икономика;                                                                                                    |                                                                                                    | Учебници - курсова р. Учебници по иконом | ика Виж още за:                                            |
| Подзаглавни данни:<br>Авторска отговорност:<br>Издателство:<br>Година на издаване:<br>ISBN:<br>Страници:<br>Форматна сигнатура: | Основи на микро- и макроикономи<br>Стенли Фишър, Ръдигър Дорнбуш,<br>Отворено общество;София<br>1997<br>954-520-115-0<br>810<br>II 2940 | Учебници - изпит по<br>Ричард шмалензи   | автора<br>изданията<br>книгата<br>библ. описание<br>цената |

#### Моите списъци:

#### Учебници по икономика, 04-09-2024:

| Автор                                                   | Заглавие            | Коментар за библиотечната единица  | Действия         |  |  |
|---------------------------------------------------------|---------------------|------------------------------------|------------------|--|--|
| Фишър, Стенли; Дорнбуш,<br>Ръдигър; Шмалензи,<br>Ричард | Икономика           | За изпита по Макроикономика Запази | Э Детайли Изтрий |  |  |
| Zimmerman, Fran                                         | English For Science | Запази                             | Детайли Изтрий   |  |  |

## Приятно сърфиране в

## Моята библиотека!

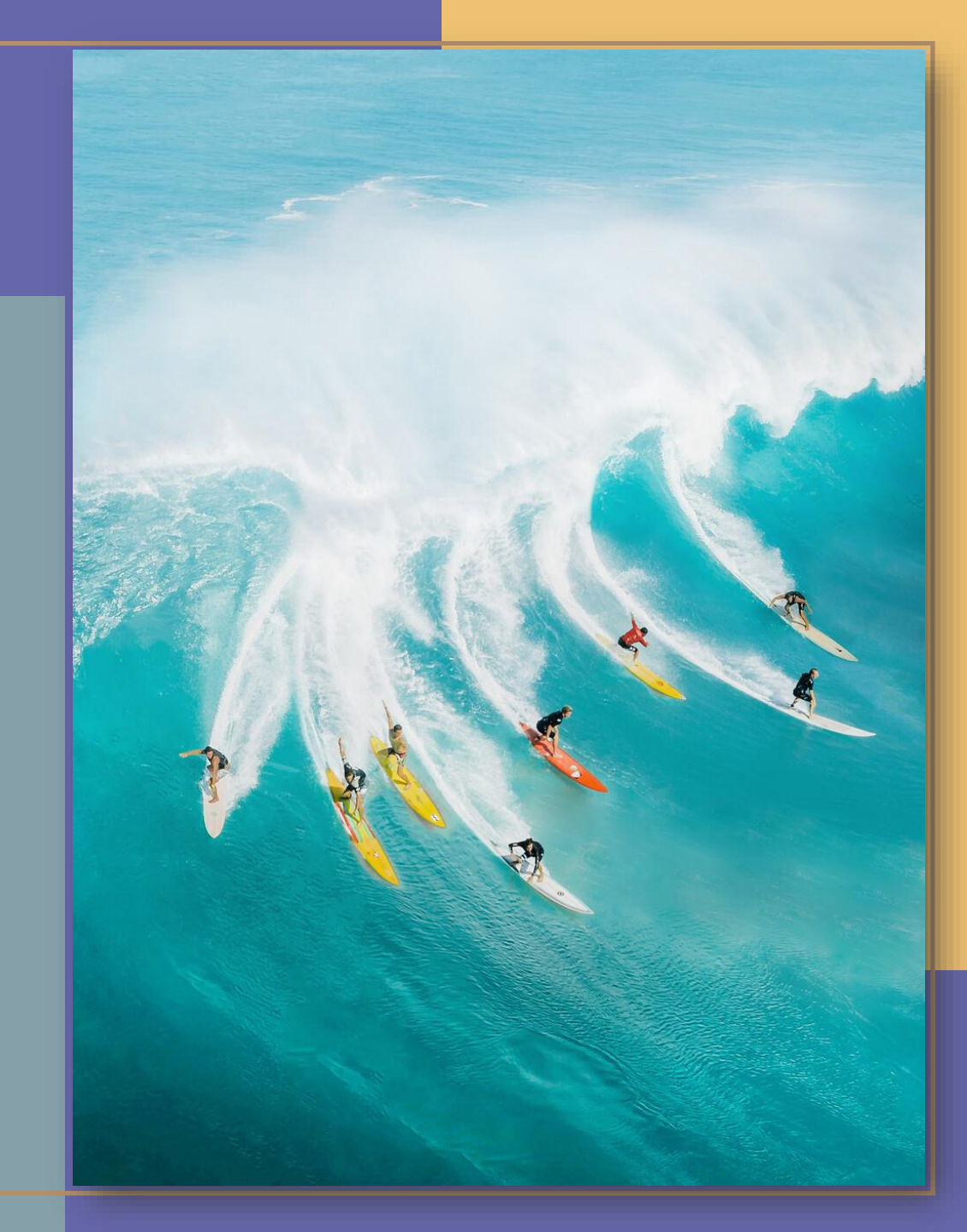